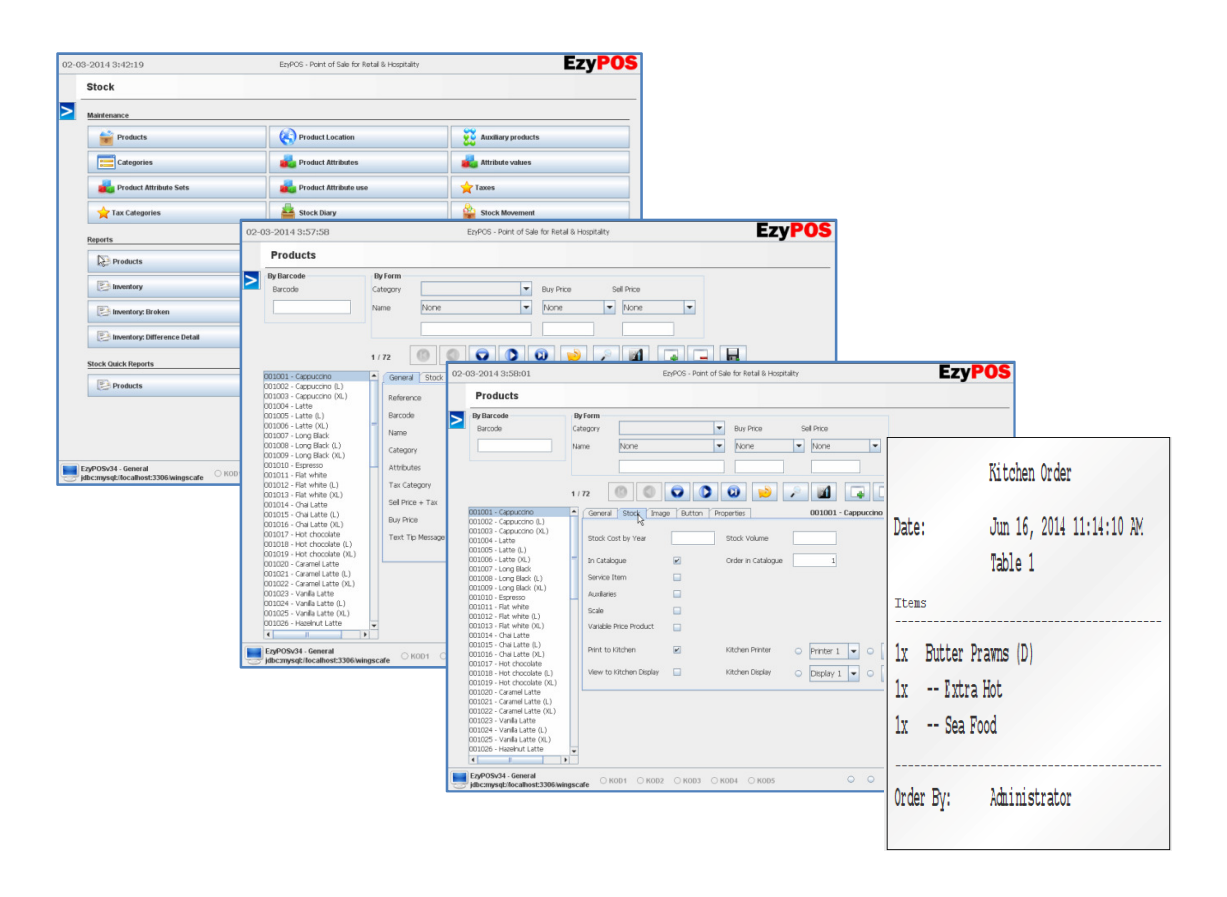

## **Quick Guide**

# Categories | Products | Options System Screens | DB Backup

V3.05

1

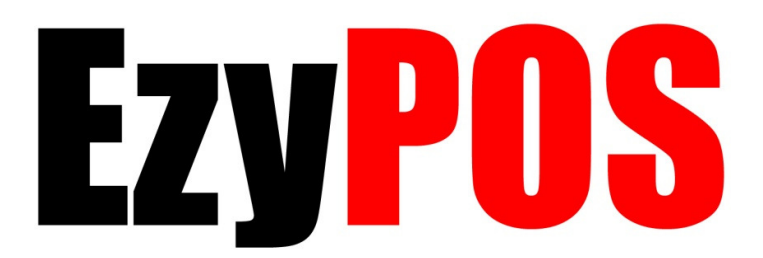

### **1. Categories**

Menu Button >  $\stackrel{\frown}{=}$  Stock >  $\stackrel{\frown}{=}$  Categories.

#### 1.1 Add Category

To add a new Category or a Subcategory, press 🛶 to start.

Name of the Category or Sub Category.

*Note: Category or Sub Category* name can not be a duplicate.

Category to select a Parent Category if your entering a Sub Category. Otherwise leave blank.

Order Number is a sort order of the Category list displayed on the sales screen. This is useful if you want to bring your favourite Categories to top of the list. If you don't use this option, Categories will arrange alphabetically.

Display Name in Panel is an option to not to display the Category on the Button. Enabled (ticked) by default.

Image to choose an image for a Category. This can be an actual image or a colored template. Button Images must be under 250x200pxl and in jpeg

ľO to select the image from your storage device. Press format. Press

× to delete and reupload. press 🗖 to save information.

In Catalogue (optional) to enable/disable all products of a Category from the

Add Sales Screen. Add Category to Catalogue or Remove Category Rem.. from Catalogue

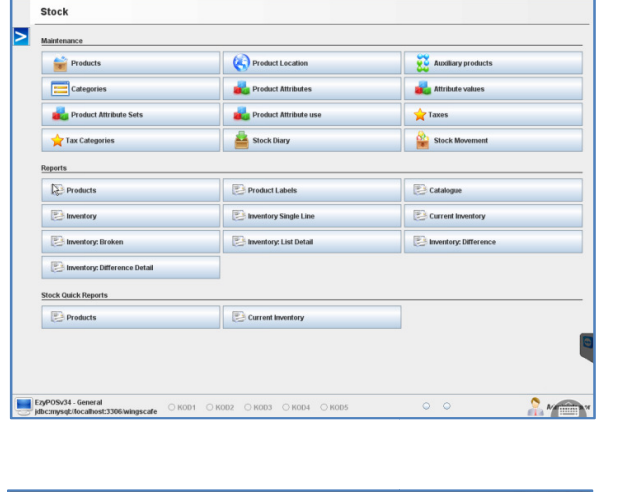

EzyPOS

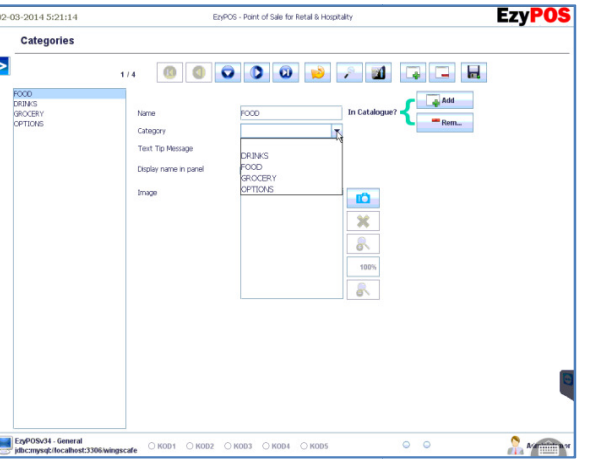

#### 1.2 Edit Category

Select the Category from the Category List. Rename, Change Order or Change Image and press 🖬 to save changes.

#### 2.3 Delete Category

Once you Delete or Move all existing Products in a Category, to delete that

Category, press 🗖 and 🛱 to confirm delete (the Category will remove from the list).

A Category can not be deleted if there is a Product or a Sub Category in it.

Note: Same way entering a new Category, after entering the Sub Category name, select the Main (Parent) Category from the dropdown listed that the Sub Category has to be under.

### **2. Products**

Press Nenu > 📽 Stock > 📽 Products.

Note: We hope you have already created the Categories. If not please see "1. Categories"

Note: When there is a large products list, it's hard to focus on products of a single Category. Therefore, select a Category in "By Form" Category

Dropdown List and press Refresh. This will only show the products of that selected Category on the Item List.

| Stock                        |                        |                       |
|------------------------------|------------------------|-----------------------|
| Maintenance                  |                        |                       |
| Products                     | Product Location       | Auxiliary products    |
| Categories                   | Product Attributes     | Attribute values      |
| Product Attribute Sets       | Product Attribute use  | 📩 Taxes               |
| 🚖 Tax Categories             | Stock Diary            | Stock Movement        |
| Reports                      |                        |                       |
| Products                     | Product Labels         | Catalogue             |
| E Inventory                  | Inventory Single Line  | Current Inventory     |
| E Inventory: Broken          | Inventory: List Detail | Inventory: Difference |
| Inventory: Difference Detail |                        |                       |
| Stock Quick Reports          |                        |                       |
| Products                     | Current Inventory      |                       |
|                              |                        |                       |
|                              |                        |                       |
|                              |                        |                       |

#### 1.1 Edit Product

To edit a product name, price, etc... select the product from the list on the left and change details in General, Stock, Image, Button Pages. Then press save 🖬 . Avoid duplicating Reference, Barcode or Names when Edit.

#### 1.2 Add Product

Note: It's a common mistake that user overwrites new product information, type over an existing product. Therefore, always press  $\blacksquare$  Add New to add a new roduct and then press  $\blacksquare$  to save when the details are entered.

There are 5 Pages on Product Setup. They are General, Stock, Image, Button, Properties.

**Step 1:** Press Add New. Now it ready to accept new product details.

Step 2: Press General Tab (Page).

<u>Reference</u> is an unique ID to a product. Refer to your Menu Template (Excel Spreadsheet) for Reference number sequence.

| 3-2014 3:57:58                                                                                                    | EtyPOS - Point of Sale for Retail & Hospitality                                                                                                    | EzyPO |
|----------------------------------------------------------------------------------------------------|----------------------------------------------------------------------------------------------------|-------|
| Products                                                                                                    |                                                                                                    |       |
| By Barcode<br>Barcode                                                                                                    | V free Category Dane Day Pite Sel Pite Sel Pite |       |
| 202031 - Computers (h)<br>20203 - Copporters (h)<br>20204 - Lifter<br>20204 - Lifter<br>20205 - Lifter<br>20205 - Lifter<br>20205 - Lifter (h)<br>20206 - Lifter (h)<br>20206 - Lifter (h)<br>20206 - Lifter (h)<br>20201 - Ref white<br>20201 - Ref white<br>20201 - Ref white<br>20203 - Part (h)<br>20205 - Out Lifter<br>20205 - Out Lifter (h)<br>20205 - Van Lifter (h)<br>20205 - Van Lifter (h)<br>20205 - | Oprime     Stock     Image     Button     Properties     OB1001 - Capparative       Reference     D30001     More Bercode     Nore Bercode       Barcode     D30001     More Bercode     Attractive       Category     RR3/S •     More Bercode     Attractive       Tax Category     Tax Standard •     More Barcode     Barcode       Sea     Tax Standard •     More Barcode     One       Barcode     Standard •     More Barcode     One       Tax Category     Tax Standard •     More Barcode     One       Tax Category     Tax Standard •     More Barcode     One       Star Filter     Star Star Star Star Star Star Star Star                                                                                                    | ]     |

<u>Barcode</u> automatically duplicates the Reference. If you choose to add a Barcode to this product, replace this number with the Barcode number. If you have multiple barcodes for the same product, choose more Barcodes option.

<u>Name</u> is the product name of the new product. Product names can not be duplicated. Use only Alpha-numerics for product names (letters, numbers).

<u>Category</u> is the how the products are grouped on the sales page. Choose the correct Category. If this dropdown list is blank or don't have the desired Category, please see "2. Categories" to add, edit or delete Categories.

<u>Attributes</u> is a special feature to group items in Kitchen Order or Service Order with a heading for each group. For more information, please contact your consultat. Otherwise, leave it blank.

<u>Sell Price + Tax</u> is the sales price of a product including Tax.

<u>Buy Price</u> is the cost of the product, optional : including wages, electricity, rent, etc. If you prefer not to nominate a Buy Price, you must enter 0.

<u>Text Tip</u> is displayed if you are suing a mouse and over the button in Sales Screen. Leave it blank if you are using a touchscreen.

**Step 3:** Now press save **I**. You will see the new product will add to the bottom of the product list on the left. If you get any errors, press INFO button for more information.

Note: You must enter a 0, if you wish not to nominate a buy price. Otherwise, it will generate an error when you press save. INFO button of an error message indicates the reson for the error. Sell price & Margin will be automatically calculated based on Sell Price + Tax and Buy Price.

Step 4: Press Stock Tab (Page).

<u>In Catalogue</u> is ticked by default. Untick will disable this product from the Sales Screen.

Order in Catalogue is a sorting order of products in sales screen. Leave this blank and product will organised alphabatically.

<u>Service Item</u> tick will indicate this is not a product, but a service. Ex. Delivery Charge.

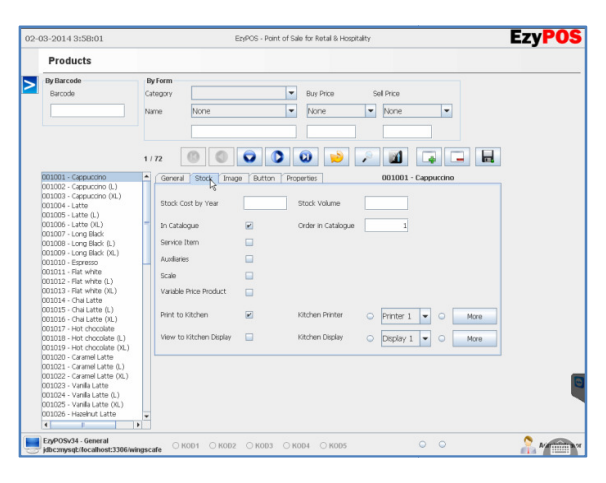

|                         | Kitchen Order                       |
|-------------------------|-------------------------------------|
| Date:                   | Jun 16, 2014 11:14:10 AM<br>Table 1 |
| Items                   |                                     |
| 1x Butter H<br>1x Extra | Prawns (D)<br>a Hot                 |
| 1x Sea H                | Food                                |
| Order By:               | Administrator                       |

<u>Auxilaries</u> is a tick to indicate when adding an option or an extras ite,. These items usually follow a main product and indicates with a \*.

Auxilary items can be Chargable or non Chargable. Example, Extra Hot (Option) & Sea Food (Extra).

|   |       | Tat  | ole 1 🙎 📋         | *       |       | 0     | 1      |
|---|-------|------|-------------------|---------|-------|-------|--------|
| > | Dest. | Sent | Item              | Price   | Units | Taxes | Value  |
|   | KOP1  | No   | Butter Prawns (D) | \$18.09 | x1    | 10%   | \$19.5 |
|   | KOP1  | No   | * Extra Hot       | \$0.00  | x1    | 10%   | \$0.0  |
|   | KOP1  | No   | * Sea Food        | \$3.64  | x1    | 10%   | \$4.   |

<u>Scale</u> will popup a number pad to enter a weight or quantity of a product. This is also the option to enable weigning scale option to a Product. Please contact your consultant to attach a weigning scale for automatic weighing.

<u>Variable Price Product</u> is an option to first enter the price of a product using number pad before selecting the product. Ex. Seasonal products.

<u>Print to Kitchen</u> will enable printing the product on order dockets. Press and choose which printer to print from the drop down list.

To print the item on multiple ducket printers, Press  $^{igodoldsymbol{O}}$  and Press MORE. In a Standard Configuration, Printer2 is kitchen and Printer3 is Bar printer.

<u>Stock Cost by Year</u>, <u>Stock Volume</u>, <u>View to Kitchen Display</u>, require advanced configuration and unless you have already discussed these with the consultant, leave them blank.

press 📕 to save information.

Step 5: Image Tab (optional)

You can display an image on the back of the sales button. This can be an actual image or a colored template. Button Images must be under 250x200pxl and in jpeg format.

Press

to select the image from

to

your storage device. Press delete and reupload.

press 🗖 to save information.

Step 6: Button Tab (optional)

In the event of the product name is too long and it cuts off on the Sales Button, while having the longer name on the Receipts and Dockets, make the product name shorter on the button by having an alternate shorter name.

press 🗖 to save information.

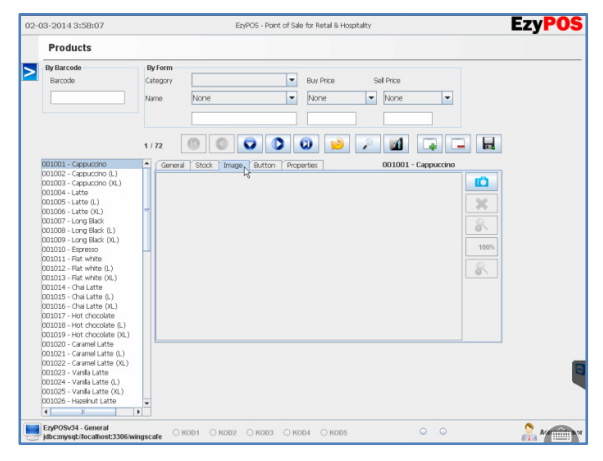

| 3-2014 3:58:11                                                                                                    | EzyPOS - Point of Sale for Retail & Hospitality                                                                                                    | EZY    |
|----------------------------------------------------------------------------------------------------|----------------------------------------------------------------------------------------------------|--------|
| Products                                                                                                    |                                                                                                    |        |
| By Barcode<br>Barcoda                                                                                                    | Byferm<br>Crisgory Bone Sel Proc<br>Name Nome Plane Name Nome Nome                                                                                                    | -      |
| 1001 - Cappuccho       01002 - Cappuccho (L)       01003 - Cappuccho (L)       01003 - Life (L)       01005 - Life (L)       01007 - Life (L)       01007 - Life (L)       01007 - Life (K)       01008 - Life (K)       01009 - Life (K)       01000 - Long Bick (L)       01011 - Figureso       01011 - Figureso       01012 - Ris white (L)       01013 - Cha Lite (L)       01014 - Cha Lite (L)       01015 - Cha Lite (L)       01015 - Cha Lite (L)  01015 - Cha Lite (L) | 172 Corruit Stock Inage Buttor (incore) Corruit Stock Inage Buttor (incore) Corruit Stock Inage Buttor (incore) Corruit Stock Inage Buttor (incore) Corruit Stock Inage Buttor (incore) Corruit Stock Inage Buttor (incore) Corruit Stock Inage Buttor (incore) | re ind |
| 00020 - Caramel Latte<br>001021 - Caramel Latte (L)<br>001022 - Caramel Latte (L)<br>001023 - Vanila Latte<br>001024 - Vanila Latte (L)<br>001025 - Vanila Latte (L)<br>001026 - Hasehut Lette<br>F                                                                                                    |                                                                                                    |        |

Note: Properties Tab is used for advanced configuration of Printers and Kitchen Order Displays. General user does not need to access this tab.

Note: Always press  $\square$  Add New to add a new product and remember to press  $\square$  to save the record. A product can not be deleted once it's sold, unless manually delete all sales attached to the product and release it.

#### 2.3 Delete Product

To delete a Product, press 📑 and 🔜 to confirm delete (the item will remove from the products list on the left).

If you have already sold this item and the system does not allow to delete the item, Untick "In Catalogue" on the Stock Tab (Page) to disable it from the Sales Screen. Later you can recycle this product to replace with a new Item.

## **3. Automatic Options & Extras**

Menu Button > 💼 Stock > 🔀 Auxiliary Products

Example : In a Restaurant envoirement, when selecting "Poter House Stake", options are Medium, Mild, Well Done with a Choice of Chips or Salad and Extra Musroom Saurce, Garlic Source. These Options, Extras or Choices are called Auxiliary Products. Auxiliary Product can be Chargable or Free items.

Note: This is an Optional Setup. The process we discuss here is how you

| Maintenance              |                        |                       |
|--------------------------|------------------------|-----------------------|
| Froducts                 |                        | Auxiliary products    |
| Categories               | Product Attributes     | Attribute values      |
| 💼 Product Attribute Sets | Product Attribute use  | 📩 Taxes               |
| 🚖 Tax Categories         | Stock Diary            | Stock Movement        |
| deports                  |                        |                       |
| Products                 | Product Labels         | Catalogue             |
| E Inventory              | Inventory Single Line  | Current Inventory     |
| E Inventory: Broken      | Inventory: List Detail | Inventory: Difference |
| Difference Detail        |                        |                       |
| Stock Quick Reports      |                        |                       |
| Products                 | Current Inventory      |                       |
|                          |                        |                       |

can map an Auxiliary Product to a Main Product, so that the Auxiliary Products will popup everytime you select that Main Product.

#### 3.1 Map Auxiliary Product to a Main Product

Note: You can Move these Options and Extras (Auxiliary Items) to a common Cateory called "Options Extras" and reuse these item in Multiple Products options setup.

Step 1 : 🗸 lookup and select the Main Product from "By Product".

| 3-2014 14:4-  | 4:28      | EtyPOS - Point of Sale for Retail & Hospitality | EZY |
|---------------|-----------|-------------------------------------------------|-----|
| Auxiliary     | products  |                                                 |     |
| y Product     |           |                                                 |     |
| Reference     | 002026    |                                                 |     |
| Barcode       | 002026    |                                                 |     |
| 002026 - Briy | ani       | 2                                               |     |
|               | •/0       |                                                 |     |
|               | Reference |                                                 |     |
|               | Barcode   |                                                 |     |
|               |           |                                                 |     |
|               |           |                                                 |     |
|               |           |                                                 |     |
|               |           |                                                 |     |
|               |           |                                                 |     |
|               |           |                                                 |     |
|               |           | Pa .                                            |     |
|               |           |                                                 |     |
|               |           |                                                 |     |

Step 2: Add New and P lookup and select the Auxillary Product. Press to confirm and repeat step 2 to add all Options and Extra to the selected Main Product selected in Step 1.

**Step 3 :** Repeat Step 1 & 2 for all Main Products that you wish to have Automatic Options.

| By Form<br>Category Name None | Buy Price None                                                                                                    | Sell Price                                                                                                    |                                                                                                    |
|-------------------------------|----------------------------------------------------------------------------------------------------|----------------------------------------------------------------------------------------------------|----------------------------------------------------------------------------------------------------|
| 1/72 O                        | e Button Properties                                                                                                    | 001001 - Cappuccino                                                                                                    | ]                                                                                                    |
| Stock Cost by Year            | Stock Volume                                                                                                    |                                                                                                    |                                                                                                    |
| In Catalogue<br>Service Item  | Order in Catalogue                                                                                                    | 1                                                                                                    |                                                                                                    |
| Scale                         |                                                                                                    |                                                                                                    |                                                                                                    |
| Print to Kitchen              | Kitchen Printer                                                                                                    | Printer 1 O More                                                                                                    |                                                                                                    |
| View to Kitchen Display       | Kitchen Display                                                                                                    | O Display 1 V O More                                                                                                    |                                                                                                    |
|                               |                                                                                                    |                                                                                                    |                                                                                                    |
|                               | by fem<br>Citigory<br>Name Boon<br>1172 © Come<br>Second Second<br>Second Processing<br>Second Processing<br>Second Processing<br>Second Processing<br>Vandale Proce Product<br>Pret to Mitchen Drober | By Ferm Eur Pro-<br>Lingory   Name Nome   Name Nome   11 72 Image   Ceneral Stock Image   Def Ceneral Stock Image   Service Item Order in Citalogue   Service Item Order in Citalogue   Vandels Proc Product Precto Richer Preter   Vendo Robert Disby Richern Dreby | Ip/em Dur Pice Sel Pice   Chippy Ip/em Dur Pice Sel Pice   Imme None None None   Imme None None None   Imme None None None   Imme None None None   Imme None None None   Imme Imme None None   Imme Imme Selection None   Selection Imme None None   Vew to Nitchen Dickly Nitchen Dickly Nitchen Dickly Nitchen Dickly |

Note: You can reuse the same Auxiliary Product in multiple Main Products. Ex. One set of Medium, Mild, Hot options to use in all Main Products.

Note: When selecting the options in Step 2, the Plookup will only display the indicated Auxiliary Items in product Setup. For more information, refer Product Setup & Auxiliary Items.

As an alternate method without creating Auxiliary Products, you can use the

I on the sales screen and type the options and extras manually.

#### 3.2 Delete an Auxiliary Map

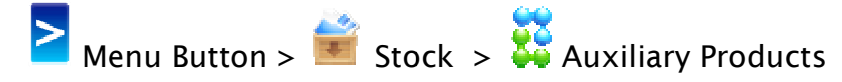

Select the Main Product already has the setup of automatic options (map).

Select the Option needs to be deleted from the list. Press 🗖 and 🛱 to confirm delete. Repeat the process to remove multiple Options.

Note: When the Main Product is selected, if the Main Product already has a MAP for Auxiliary Products, these will display on the list. If non listing, it means the Main Product does not have a current Auxiliary Map.

Note (your notes here):

# 4. Popular System Screens

EzyPOS Point of Sale Systems | http://www.ezypos.net.au

# 4.1. Login Screen

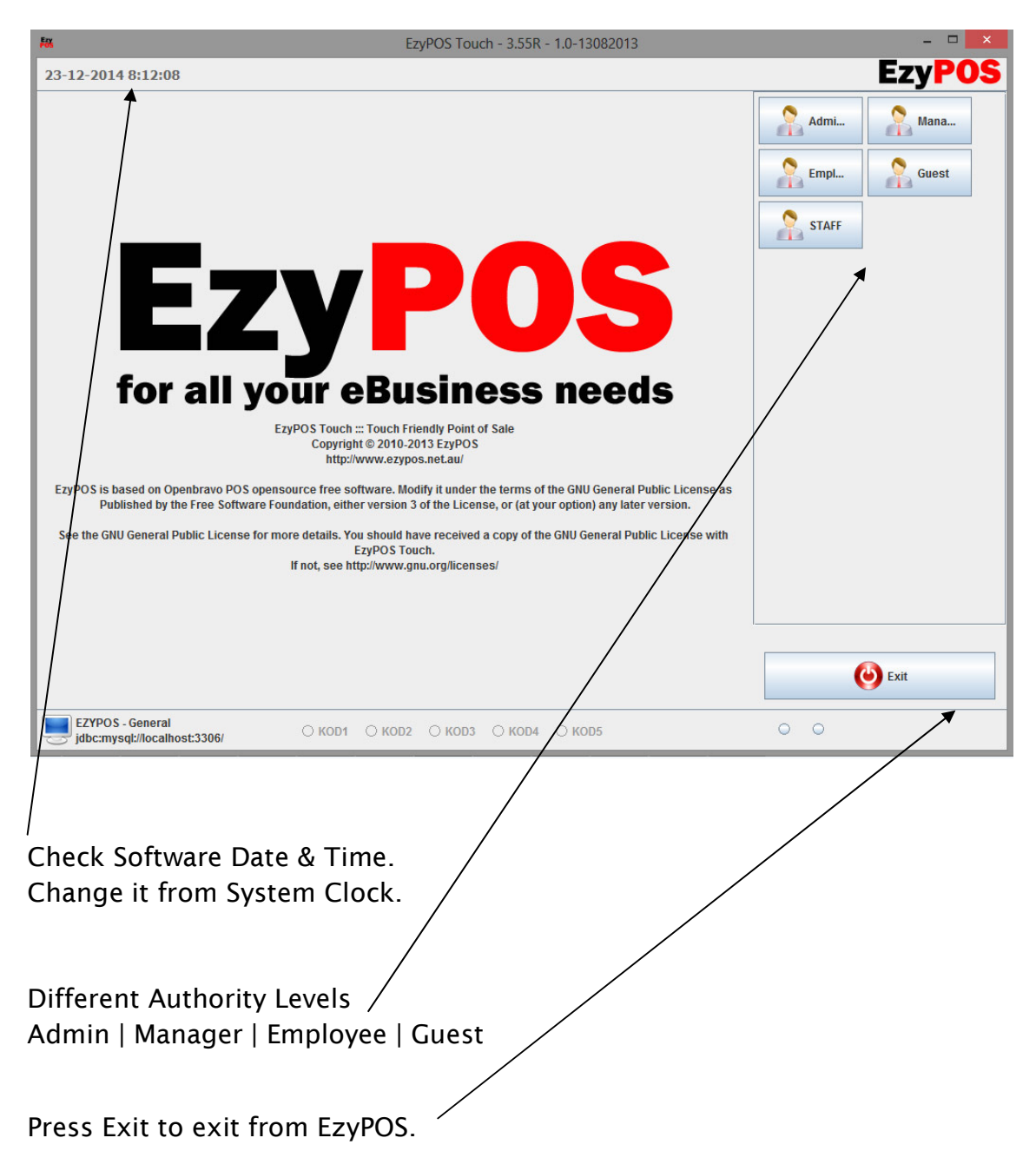

)

# **4.2. Table Layut**

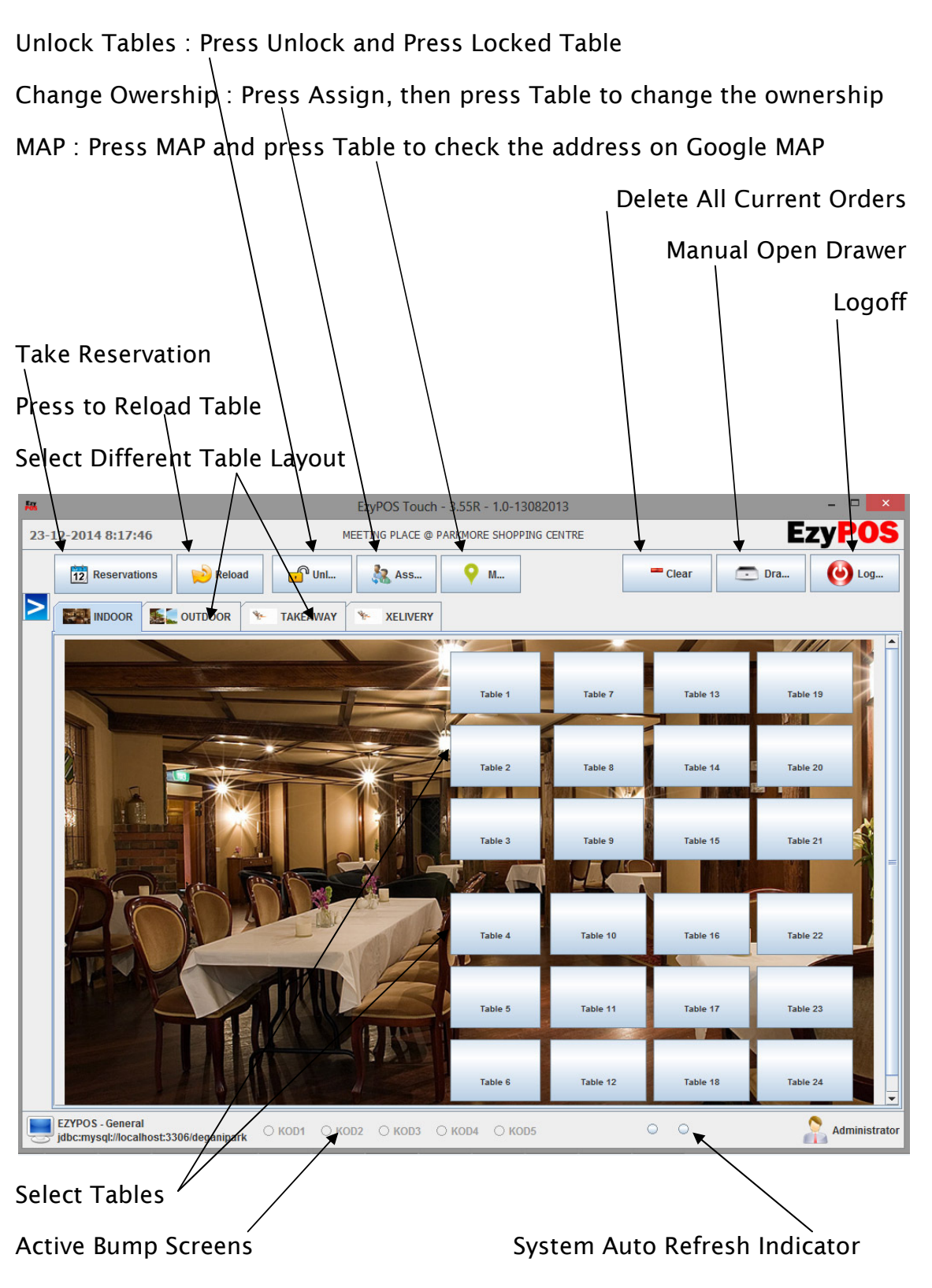

# 4.3. Main Menu Sales Screen

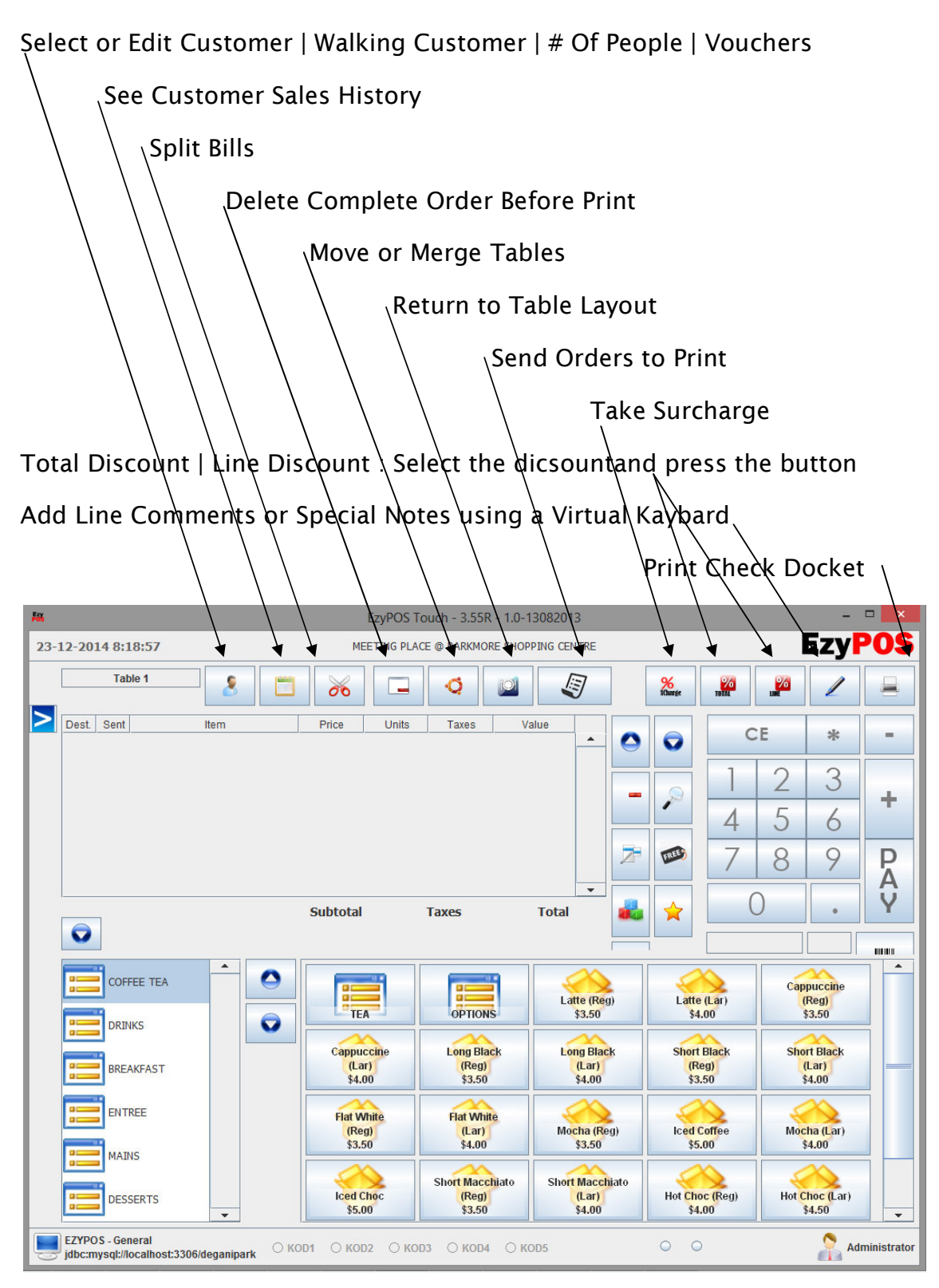

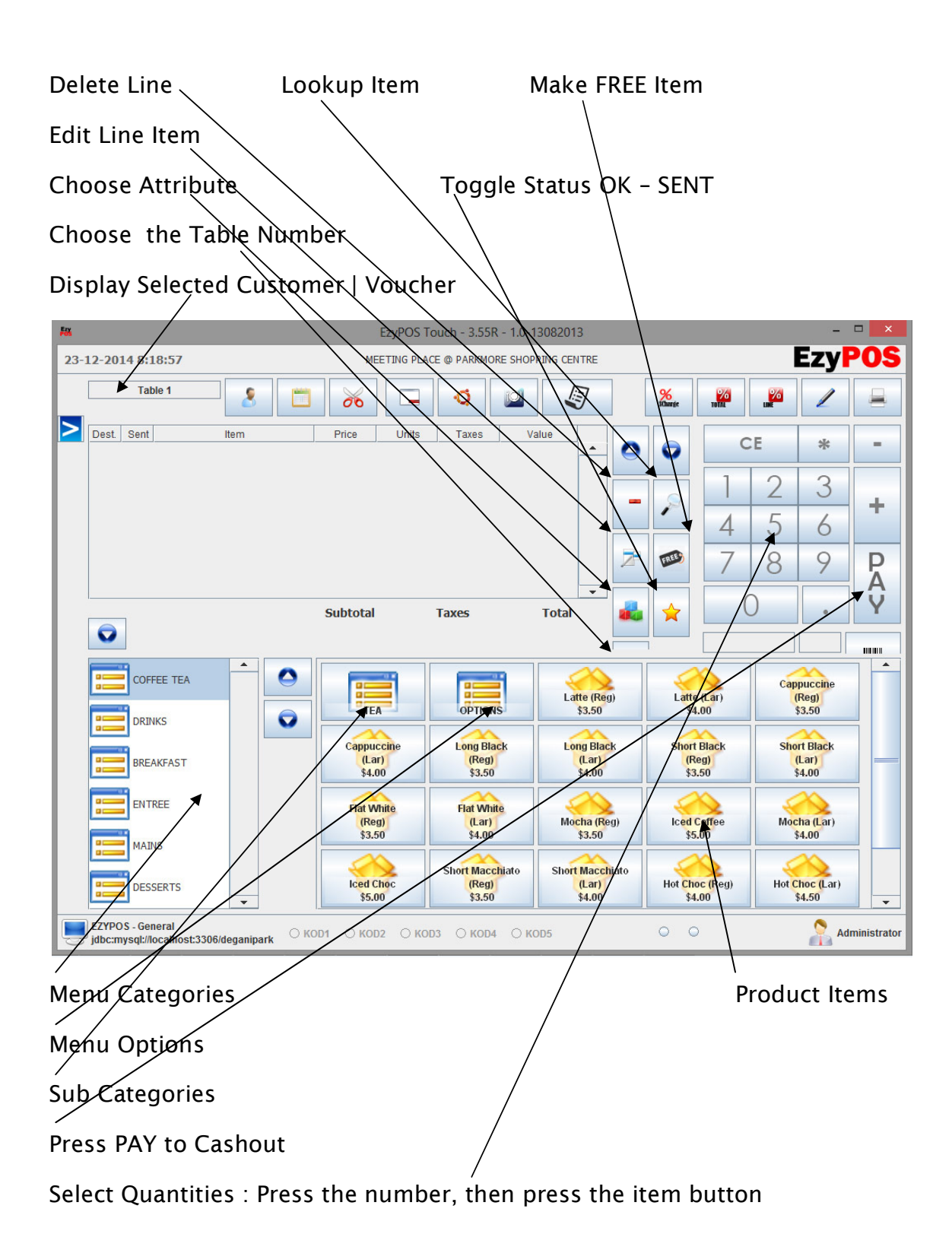

## 4.4. Payment Screen

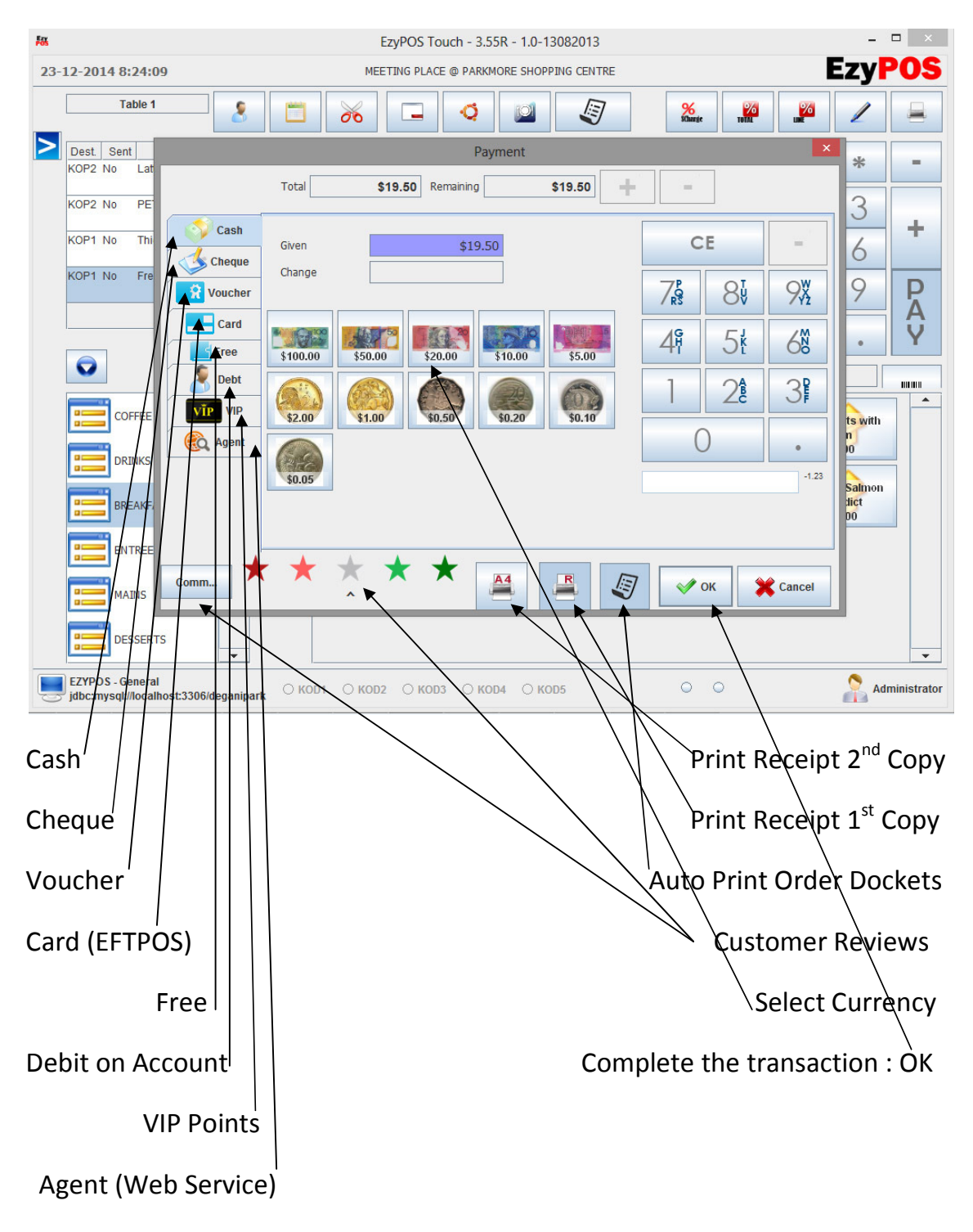

# 4.5. Customer Display

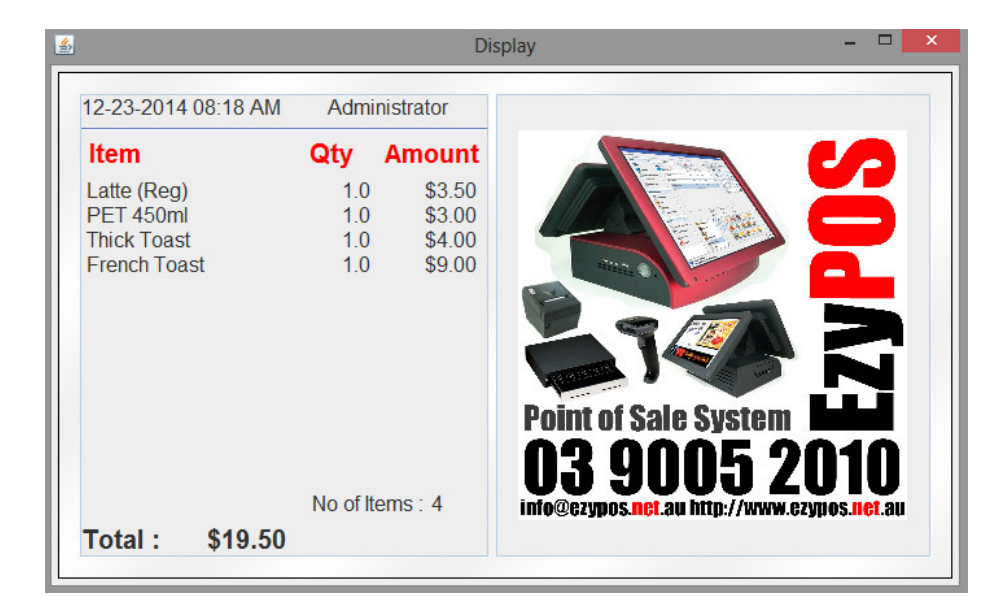

### 4.6. Bump Screen

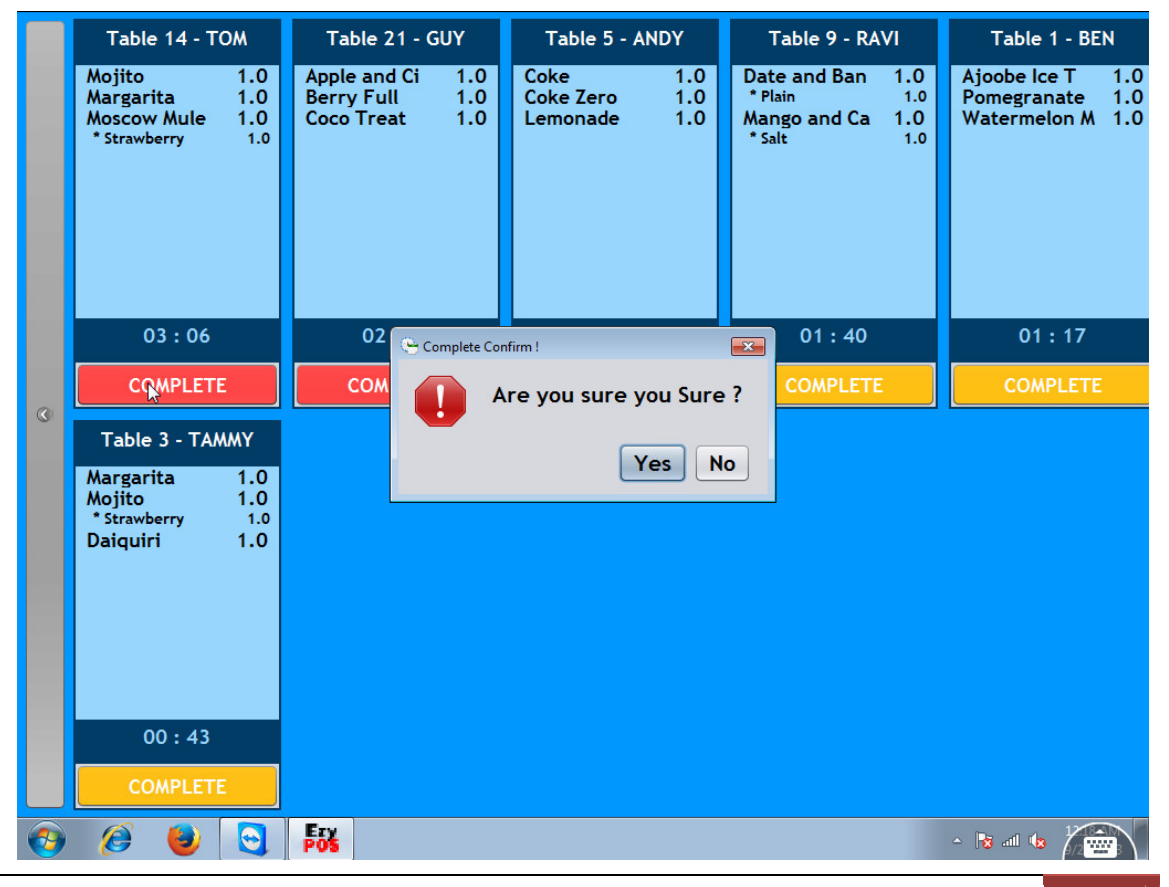

EzyPOS Point of Sale Systems | http://www.ezypos.net.au

14

### 5. Database Backup

| 12    | -2014 10:22:53 MEETING PLACE @ PARKMORE SHOPPING CENTRE E7VPOS                                                                                                    |
|-------|----------------------------------------------------------------------------------------------------|
|       |                                                                                                    |
|       | Configuration                                                                                                    |
| D     | atabase Setup   General   Locale   Payment Method   System Options   Ticket Setup   Promotional                                                                                              |
|       | Startup Logo Startup Text                                                                                                    |
|       | Auto Logoff after print 🔽 Display Total / Duration 🗌 By Pass Kitchen OK                                                                                                    |
|       | Auto Logoff after sales Orders Limit for Users 6                                                                                                    |
|       | ✓ Kitchen Docket Or   ✓ Pickup Seat No     Marine Option   Automatic Table Ownership     Hide Information Panel   ✓ Cancel Items     Remove text overlay in paymen   Restrict Change Sent It |
| A     | idvertisement Folder C:\adverts                                                                                                    |
| с<br> | ustomer Display Font Si 20 (Header) 16 (Items) 20 (Total) Customer Display Size 200 height 320 width                                                                                         |
|       | MySQL HOME Path C:\Program Files (x86)\MySQL\MySQL Server 5.0                                                                                                    |
|       | Backup Database Restore Database Restore Database Restore Backup Reminder 30 days                                                                                                    |
|       | Reset Reciepts Reservations Vouchers Customers                                                                                                    |
|       | Save And Exit Restore                                                                                                    |
| EZ    | zypos<br>bc:my nost:3306/deganipark 	KOD1 	KOD2 	KOD3 	KOD4 	KOD5                                                                                                    |

"Press BACKUP and locate an External USB device to store the back of the system database. You will get a reminder to backup every 30days from the last backup"

Note (your notes here):